# Chart of Accounts Cross Reference Tools

### **IDENTIFY NEW SPEEDKEY**

- > Navigation: Main Menu > Financial Management > CWU Custom Functions > Utilities > CW Legacy Project ID Xref
- > Enter original Project ID or Department ID (either old five or new six digit number)

| Original Project ID<br>Scroll Area | 11749000   | Dean-College of Business |                                 |
|------------------------------------|------------|--------------------------|---------------------------------|
| *Effective Date                    | p3/24/2015 | Status Active            | Right Click the Red Triangle ir |
| Department                         | 470010 🔍   | COB - Dean               | Department Field for Related    |
| Fund Code                          | 149 🔍      | Local General Tuition    | Content (See Below)             |
| Program Code                       | 043 🔍      | Academic Administration  |                                 |
| Component                          |            |                          |                                 |
| Project                            | Q          |                          |                                 |
| Class Node                         |            |                          |                                 |
| SpeedKey                           | 4700100007 | 149 - COB \ Academic     |                                 |
|                                    |            |                          |                                 |

Right click the red triangle shown above in the Department field to see Department Driven Related Content. Click the SpeedKey By Related Dept link.

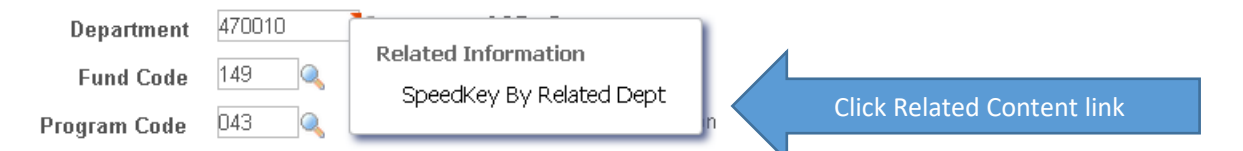

The SpeedKey By Related Dept link runs a query and returns all SpeedKeys for the department number in the Department field on the same page:

| Related Content     SpeedKey By Related Dept     SpeedKey By Other Dept |                                                                        |            |              |                             |            |                      |      |         |              |                 |          |                |                             |
|-------------------------------------------------------------------------|------------------------------------------------------------------------|------------|--------------|-----------------------------|------------|----------------------|------|---------|--------------|-----------------|----------|----------------|-----------------------------|
| CWGL_RC_PID_XREF2_B- Old PID to new COA speedchart                      |                                                                        |            |              |                             |            |                      |      |         |              |                 |          |                |                             |
|                                                                         | Download results in : Excel SpreadSheet CSV Text File XML File (36 kb) |            |              |                             |            |                      |      |         |              |                 |          |                |                             |
| Vie                                                                     | View All                                                               |            |              |                             |            |                      |      |         | First 🕢 1-79 |                 |          |                |                             |
|                                                                         | Dept                                                                   | Dept Descr | Original PID | Original PID Descr          | SpeedKey   | SpeedKey Descr       | Fund | Program | Component    | Component Descr | Project  | Project Status | Project Descr               |
| 1                                                                       | 470010                                                                 | COB - Dean | 11749000     | Dean-College of Business    | 4700100007 | 149 - COB \ Academic | 149  | 043     |              |                 |          |                |                             |
| 2                                                                       | 470010                                                                 | COB - Dean | 11701500     | Sbe Dean'S Adjunct          | NA         |                      | 149  | 011     |              |                 |          |                |                             |
| 3                                                                       | 470010                                                                 | COB - Dean | 32485900     | MGT Sphere NWCSB            | 4700100004 | 148 - COB \ Inst & D | 148  | 011     |              |                 |          |                |                             |
| 4                                                                       | 470010                                                                 | COB - Dean | 32504300     | CWU-U of OR Research Proj   | 4700100005 | 148 - COB \ Individu | 148  | 023     |              |                 |          |                |                             |
| 5                                                                       | 470010                                                                 | COB - Dean | 32406500     | CB Summer                   | 4700100006 | 148 - COB \ Summer S | 148  | 230     |              |                 |          |                |                             |
| 6                                                                       | 470010                                                                 | COB - Dean | 32485800     | MGT Sphere NWCOR            | 4700100003 | 147 - COB \ Inst & D | 147  | 011     |              |                 |          |                |                             |
| 7                                                                       | 470010                                                                 | COB - Dean | 32485600     | CB Assessment               | 4700100003 | 147 - COB \ Inst & D | 147  | 011     |              |                 |          |                |                             |
| 8                                                                       | 470010                                                                 | COB - Dean | 22192300     | COB Supply Chain Fnd Funded | 2219230001 | 145 - COB Supply Cha | 145  | 011     |              |                 | 22192300 | A              | COB Supply Chain Fnd Funded |

PLEASE NOTE: SpeedKey no longer identifies Oper Unit (or Location). When using SpeedKeys, you will always need to enter the Oper Unit as it is a required chartfield.

## IDENTIFY NEW DEPARTMENT ID

- > Navigation: Main Menu > Financial Management > CWU Custom Functions > Utilities > CW Legacy Dept ID Xref
- > Enter original five digit Department ID to find new six digit Department ID

| CW Legacy Dept ID Xref                                                                       |  |  |  |  |  |
|----------------------------------------------------------------------------------------------|--|--|--|--|--|
| Enter any information you have and click Search. Leave fields blank for a list of all values |  |  |  |  |  |
|                                                                                              |  |  |  |  |  |
| Find an Existing Value Add a New Value                                                       |  |  |  |  |  |
| T Search Criteria                                                                            |  |  |  |  |  |
|                                                                                              |  |  |  |  |  |
| SetID: begins with VCWUID                                                                    |  |  |  |  |  |
| From Department: begins with 🔻 10005                                                         |  |  |  |  |  |
| Include History                                                                              |  |  |  |  |  |
|                                                                                              |  |  |  |  |  |
|                                                                                              |  |  |  |  |  |
| Search Clear Basic Search 🔂 Save Search Criteria                                             |  |  |  |  |  |
| Search Results                                                                               |  |  |  |  |  |
| View All First 🕢 1 of 1 🕟 Last                                                               |  |  |  |  |  |
| SetID From Department Description                                                            |  |  |  |  |  |
| CWUID 10005 Athletics                                                                        |  |  |  |  |  |

Click the Search button, and then click on the desired Search Result:

| D | Department Cross-Reference                                         |                   |                          |  |                    |           |  |  |
|---|--------------------------------------------------------------------|-------------------|--------------------------|--|--------------------|-----------|--|--|
|   | From Department: 10005 Athletics                                   |                   |                          |  |                    |           |  |  |
|   | New Departments Personalize   Find   💷   🛄 First 🕚 1-17 of 17 🛞 La |                   |                          |  |                    | 17 🕑 Last |  |  |
|   |                                                                    | New Department ID | Description              |  | *Default New Dept? |           |  |  |
|   | 1                                                                  | 101010            | Athletics Administration |  | Yes 🔻              | +         |  |  |
|   | 2                                                                  | 101120            | Athletic Training        |  | No                 | + -       |  |  |
|   | 3                                                                  | 101130            | Guarantees & Gate Rcpts  |  | No 🔻               | + -       |  |  |
|   | 4                                                                  | 101140            | Game Management          |  | No                 | + -       |  |  |
|   | 5                                                                  | 101150            | Sports Info              |  | No 🔻               | + -       |  |  |

Some departments have been broken up into multiple departments. The \*Default New Dept field identifies the original department as Yes, with newly formed departments identified as No.

#### SPEEDKEY REFERENCE PAGE

- > Navigation: Main Menu > Financial Management > CWU Custom Functions > Utilities > Speed Key Reference Page
- Replaces Project and Speedtype Ref Page
- > Identifies all ChartFields associated with a SpeedKey, as well as Department Manager, and Project Manager if there is a Project listed

Type in a SpeedKey, click Search, and then click on the desired Search Result:

| Speed Key Reference Page |                                                                                              |  |  |  |  |
|--------------------------|----------------------------------------------------------------------------------------------|--|--|--|--|
| Enter any information    | Enter any information you have and click Search. Leave fields blank for a list of all values |  |  |  |  |
|                          |                                                                                              |  |  |  |  |
| Find an Existing         | Value                                                                                        |  |  |  |  |
|                          |                                                                                              |  |  |  |  |
| Search Criter            | a                                                                                            |  |  |  |  |
|                          |                                                                                              |  |  |  |  |
| SetID: =                 | = 🔻 🔍                                                                                        |  |  |  |  |
| SpeedType Key:           | begins with 🔻 4700100007                                                                     |  |  |  |  |
| Description:             | pegins with ▼                                                                                |  |  |  |  |
| Case Sensitive           |                                                                                              |  |  |  |  |
|                          |                                                                                              |  |  |  |  |
|                          |                                                                                              |  |  |  |  |
| Search Cl                | ear Basic Search 🖼 Save Search Criteria                                                      |  |  |  |  |
|                          |                                                                                              |  |  |  |  |
| Search Results           |                                                                                              |  |  |  |  |
| View All                 | First 🕢 1-7 of 7 🕟 Last                                                                      |  |  |  |  |
| SetID SpeedType H        | Key Description                                                                              |  |  |  |  |
| CWUID 4700100001         | 143 - COB \ Fac/Prof                                                                         |  |  |  |  |
| CWUID 4700100002         | CWUID 4700100002 144 - COB \ Indirect                                                        |  |  |  |  |
| CWUID 4700100003         | 147 - COB \ Inst & D                                                                         |  |  |  |  |
| CWUID 4700100004         | 148 - COB \ Inst & D                                                                         |  |  |  |  |
| CWUID 4700100005         | 148 - COB \ Individu                                                                         |  |  |  |  |
| CWUID 4700100006         | 148 - COB \ Summer S                                                                         |  |  |  |  |
| CVVUID 4700100007        | 149 - COB \ Academic                                                                         |  |  |  |  |
|                          |                                                                                              |  |  |  |  |

| Speed Key Chartfield Reference Page                                                    |                                 |                         |  |  |  |
|----------------------------------------------------------------------------------------|---------------------------------|-------------------------|--|--|--|
| SetID: CWUID<br>SpeedType Key: 4700100007<br>Description: 149 - COB \ Acad             | lemic                           |                         |  |  |  |
| Account                                                                                |                                 |                         |  |  |  |
| Operating Unit                                                                         |                                 |                         |  |  |  |
| Fund Code                                                                              | 149                             | Local General Tuition   |  |  |  |
| Department                                                                             | 470010                          | COB - Dean              |  |  |  |
| Program Code                                                                           | 043                             | Academic Administration |  |  |  |
| Component                                                                              |                                 |                         |  |  |  |
| Project                                                                                |                                 |                         |  |  |  |
| Class Field                                                                            |                                 |                         |  |  |  |
| Dept. Status: ACTIVE Project Status:   Dept. Manager: Martell,Kathryn Project Manager: |                                 |                         |  |  |  |
| 🔯 Return to Search 👖 Previous                                                          | in List 🕡 Next in List 😢 Notify | 7 C Refresh             |  |  |  |

Use the Previous in List and Next in List buttons to scroll through Search Results.

### SIGNATURE AUTHORIZATION

#### **BY SPEEDKEY**

- Navigation: Main Menu > Financial Management > CWU Custom Functions > Budget > Signature Auth Entry/Inquiry
- > View all ChartFields, Department Manager, and each employee with signatory authorization transaction types
- > Enter a SpeedKey and click Search; select from the Search Results

| Signature A | uthority Entry     |                        |                                                                      |
|-------------|--------------------|------------------------|----------------------------------------------------------------------|
|             |                    |                        |                                                                      |
| Speed Ke    | ey: 4700100001     | 143 - COB \ Fac/Prof   |                                                                      |
| Departme    | nt: 470010         | COB - Dean             | Manager: Martell,Kathryn                                             |
| Componer    | nt:                |                        |                                                                      |
| Fu          | nd: 143            | Development            |                                                                      |
| Progra      | <b>m:</b> 221      | Fac/Prof Development   |                                                                      |
| Proje       | ect:               |                        | Project Mgr.:                                                        |
| Employee    |                    |                        | Find   View All First 🕥 1 of 4 🕑 Last employee records, or click the |
| Empl ID:    |                    | Boddy,Debbie K         | arrows to scroll through each                                        |
| Eff Date:   | 07/30/2007         | Status: Active         |                                                                      |
|             |                    | Personalize            | Find 🖾 🔚 First 🐠 1-6 of 6 🕟 Last                                     |
|             | Authorized Tran    | isactions              |                                                                      |
|             | 1 Bookstore Cha    | rges                   |                                                                      |
|             | 2 Duplicating Ord  | lers                   |                                                                      |
|             | 3 Budget Change    | 98                     |                                                                      |
|             | 4 Charge/Credits   |                        |                                                                      |
|             | 5 Purchasing Car   | rd                     |                                                                      |
|             | 6 Graphic Produc   | ctions                 |                                                                      |
|             |                    |                        |                                                                      |
|             |                    |                        |                                                                      |
|             |                    |                        |                                                                      |
|             |                    |                        |                                                                      |
| 🗐 Save 🚺    | Ҟ Return to Search | h 📲 Previous in List 🚛 | Next in List 🔄 Notify 🥰 Refresh                                      |

- > Navigation: Main Menu > Financial Management > CWU Custom Functions > Budget > Signature Auth Empl Inquiry
- > View all SpeedKeys and signatory authorization transaction types for one employee
- > Enter an employee ID and click Search

| Signature Auth Empl Inquiry                                                                |                                |
|--------------------------------------------------------------------------------------------|--------------------------------|
| Empl ID Name Martell,Kathryn                                                               | Click View All to see all 59   |
| Scroll Area Find   View All First 🐠 1 of 59 👀 Last                                         | employee records, or click the |
| Speed Key 0100900001 000 - Accounting Sch Personalize   Find   🖾   🛄 First 🕚 1 of 1 🕑 Last | arrows to scroll through each  |
| Authorized Transactions                                                                    |                                |
| 1 All Transactions                                                                         |                                |
| 🔚 Save 🔯 Return to Search 👘 Previous in List 4 Next in List 🖻 Notify                       |                                |

#### ADDITIONAL RESOURCES

FINANCIAL SERVICES: EXT 1997

BUDGET: EXT 1812

SYSTEM SUPPORT: TIM MCGUIRE, LUCINDA LUNSTRUM